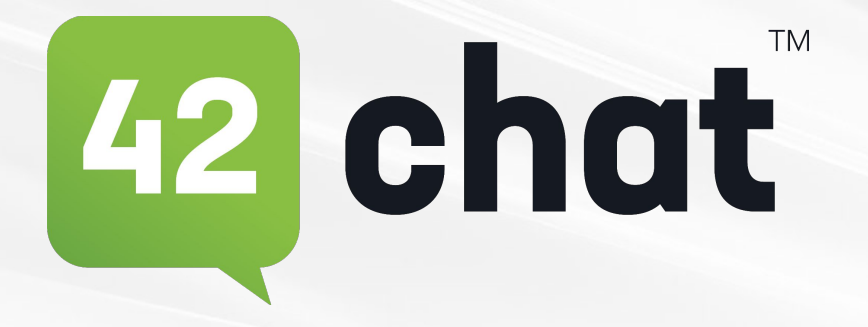

# Voting Feature Admin User Guide 2025

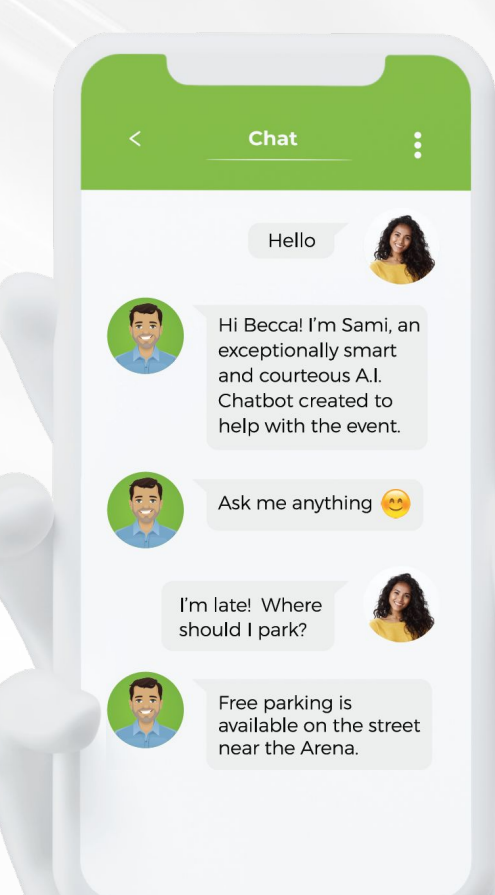

### **Admin Poll Access**

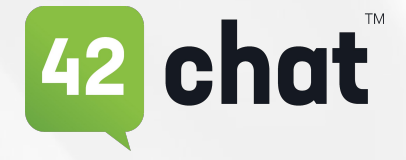

- Text "Voting Admin" to your chatbot
- Follow the link provided
- Tap the 🕒 button to add a poll

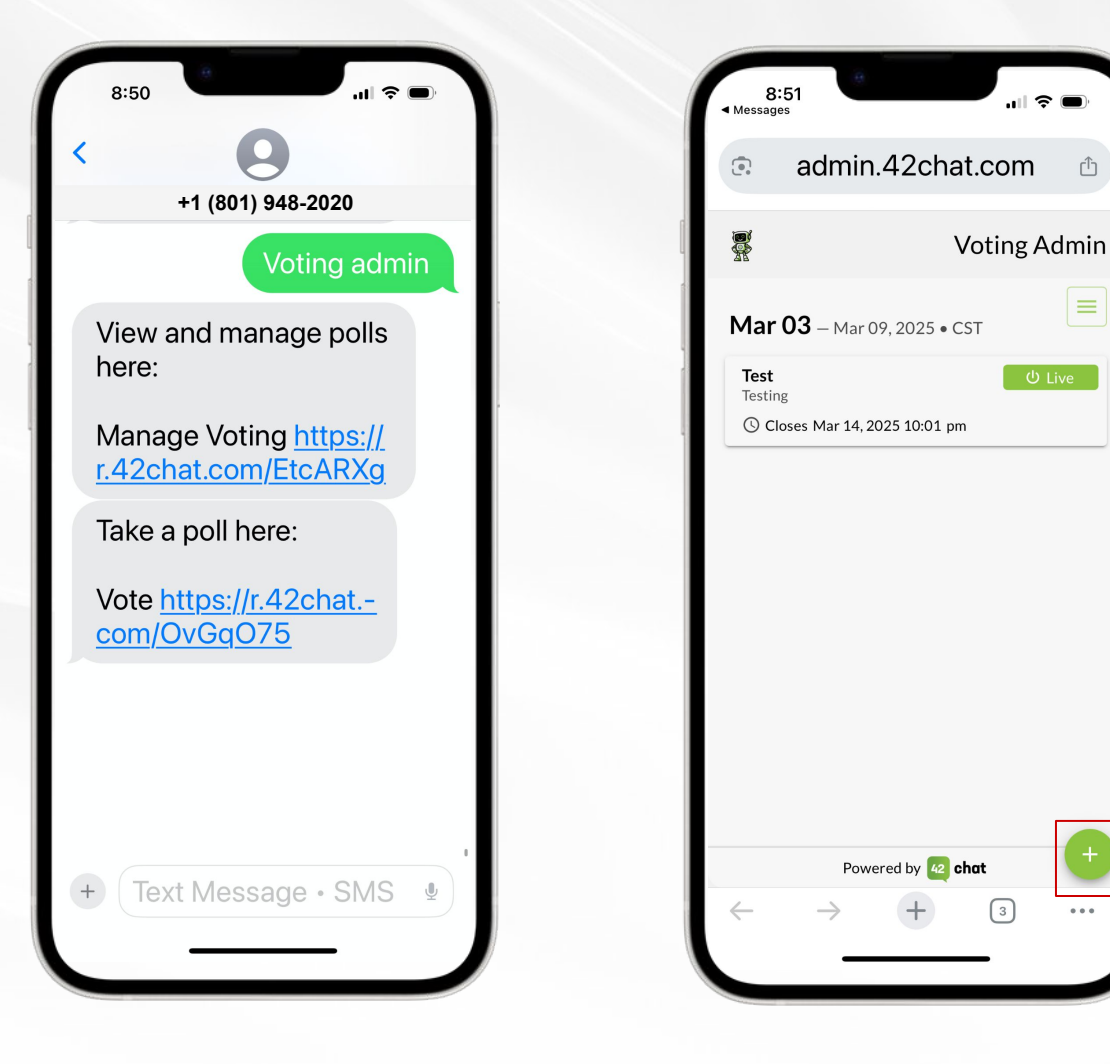

# Setting Up Poll(s)

- Enter a Poll Name: A poll can have just one question or multiple questions.
- Add a Report Name (Optional)  $\bullet$ 
  - This will be the title of the data download report for 0 this poll Multiple Ouestions
- Add the Start Date and Time
- Add the End Date and Time
- Add a Description (Optional)
- Add an Audience (Optional)
  - The poll will send to all eligible voters unless an 0 audience is selected. To narrow the poll audience please reach out to your customer success representative

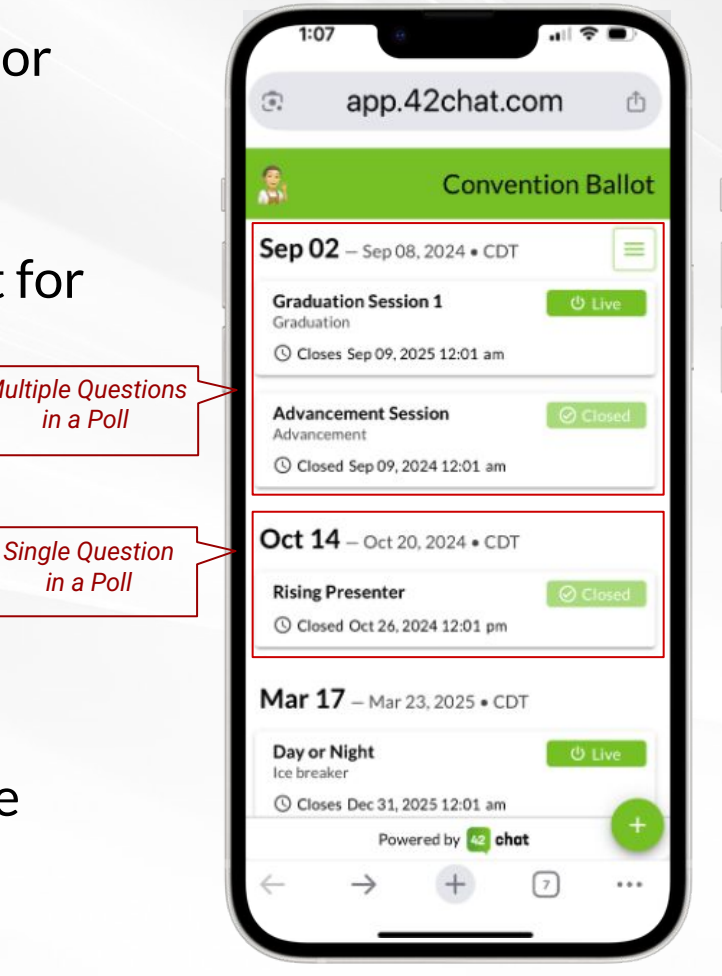

A poll can have just one question or multiple questions.

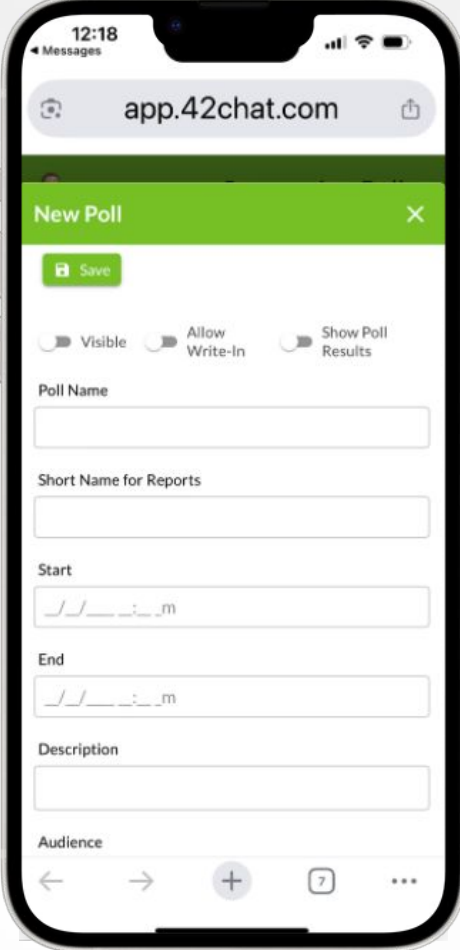

If you make a poll visible or live, all questions in that poll are eligible for voting.

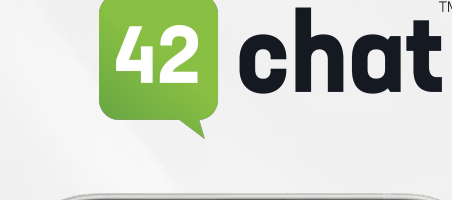

in a Poll

in a Poll

New

# **Adding Poll Questions**

- Add Your Question in the 'Question Text' Field
- Add a Short Name for Reports (Optional)
  - In the CSV data download report, this will be the column title for this question
- Add The Possible Responses
  - Default selections are Yea, Nay Ο
  - Additional answer options can be Ο added by typing them into the answer box and hitting return.
- Add Additional Questions if Needed
- See Poll Options on Slide 5

| app.42chat.com     app.42chat.com     app.42ch      | 12:25<br>Messages ····II 중 ■·   | <ul> <li>Messages</li> <li>III </li> </ul>  | ▲ Messages                                   |
|----------------------------------------------------------------------------------------------------|---------------------------------|---------------------------------------------|----------------------------------------------|
| Iew Poll   I swe   I swe   Visible   Visible   Write-In   Show Poll   Visible   Visible   Visible   Visible   Visible   Visible   Visible   Advancement Session   Advancement Session   Advancement Gesports   Question 1   tart   03/18/2025 12:00 am   nd   11   Are you a morning person or a nig   Short Name for Reports   Question Text   1   Are you a morning person or a nig   Short Name for Reports   Question Text   1   Are you a morning person or a nig   Short Name for Reports   Neithr   Morning Person © Night Owl ©   Neithr   Morning Person © Night Owl ©   Neithr   Powered by @ ohet                                                                                                    | app.42chat.com                  |                                             | app.42chat.com d                             |
| Rew Poll   Wev Poll     Image: Sove   Image: Sove <td></td> <td>New Pell</td> <td>Sconvention Ballot</td>                                                                                                    |                                 | New Pell                                    | Sconvention Ballot                           |
| Image: Sore   Image: Visible   Allow   Visible   Image: Visible   Day or Night   hort Name for Reports   Question 1   tart   03/18/2025 12:00 am   ind   12/31/2025 12:01 am   Visible   Image: Visible   Image:                                                                                                    | iew Poll X                      | New Poll                                    | Graduation                                   |
| <ul> <li>Visible Allow Write-in Show Poll Write-in Show Poll Results</li> <li>Visible Allow Write-in Show Poll Results</li> <li>Audience</li> <li>Question 1</li> <li>Audience</li> <li>Question 1</li> <li>Are you a morning person or a nig</li> <li>Short Name for Reports</li> <li>Question 1</li> <li>Are you a morning person or a nig</li> <li>Short Name for Reports</li> <li>Short Name for Reports</li> <li>Short Name for Reports</li> <li>Short Name for Reports</li> <li>Short Name for Reports</li> <li>Neithr</li> <li>Neithr</li> <li>Allow Multiple Selections</li> </ul>                                                                                                    | B Save                          | ■ Save                                      | © Closes Sep 09, 2025 12:01 am               |
| Audience  Audience  Audien | Visible Allow Show Poll Results | Visible Allow Show Poll<br>Write-In Results | Advancement Session<br>Advancement<br>Closed |
| Day or Night<br>Short Name for Reports<br>Question 1<br>Start<br>03/18/2025 12:00 am<br>Short Name for Reports<br>ind<br>12/31/2025 12:01 am<br>Sescription<br>Lee breaker<br>wulience<br>Powered by 2 ohot<br>Cosed<br>Cosed Oct 24, 2024 • CDT<br>Rising Presenter<br>Oct 14 – Oct 20, 2024 • CDT<br>Rising Presenter<br>Oct 26, 2024 12:01 pm<br>Mar 17 – Mar 23, 2025 • CDT<br>Day or Night<br>Co Live<br>Powered by 2 ohot<br>Coses Dec 31, 2025 12:01 am                                                                                                    | Poll Name                       | Audience                                    | () Closed Sep 09, 2024 12:01 am              |
| Short Name for Reports   Question 1   itart   03/18/2025 12:00 am   Sind   12/31/2025 12:01 am   Description   Ice breaker   wdience     Powered by @ chat                                                                                                    | Day or Night                    | · · · · · · · · · · · · · · · · · · ·       | Oct 14 - Oct 20 2024 • CDT                   |
| Question 1   Question 1   itart   03/18/2025 12:00 am   ind   1   1   Are you a morning person or a nig   ind   12/31/2025 12:01 am     Neithr   Neithr   Morning Person @ Night Owl @ Night Owl @ Night owl @ Closes Dec 31, 2025 12:01 am     Powered by @ ohot                                                                                                    | ihort Name for Reports          | Ouestions +                                 | Dising Progenter                             |
| start<br>03/18/2025 12:00 am<br>ind<br>12/31/2025 12:01 am<br>bescription<br>Ice breaker<br>wulience<br>■ Allow Multiple Selections<br>1 Are you a morning person or a nig<br>Short Name for Reports<br>Neithr<br>Mar 17 – Mar 23, 2025 • CDT<br>Day or Night<br>(© Live<br>© Closes Dec 31, 2025 12:01 am<br>Powered by @ chot<br>+ 2 ····                                                                                                    | Question 1                      | Question Text                               | © Closed Oct 26, 2024 12:01 pm               |
| 03/18/2025 12:00 am       Short Name for Reports         ind       Neithr         12/31/2025 12:01 am       Neithr         Description       Neithr         Ice breaker       © Closes Dec 31, 2025 12:01 am         Audience       Powered by < oht                                                                                                    | itart                           | 1 Are you a morning person or a nig         |                                              |
| Ind   12/31/2025 12:01 am     Description   Ice breaker   Neithr   Neithr     Of the second second seco                                                                                                    | 03/18/2025 12:00 am             | Short Name for Reports                      | Mar 17 – Mar 23, 2025 • CDT                  |
| 12/31/2025 12:01 am     Neithr       Description     Morning Person (International International Internatione Int                                                          | ind                             |                                             | Day or Night U Live                          |
| Description     Morning Person () Night Owl ()       Ice breaker     Neithr       Audience     Powered by (2) ohot                                                                                                    | 12/31/2025 12:01 am             | Neithr                                      | () Closes Dec 31, 2025 12:01 am              |
| Ice breaker     Neithr       Audience     Powered by 22 chot       Powered by 22 chot     +                                                                                                    | Description                     | Morning Person ③ Night Owl ③                |                                              |
| Audience  Powered by 2 chat                                                                                                    | Ice breaker                     | Neithr                                      |                                              |
|                                                                                                    | Audience                        | Allow Multiple Selections                   | Powered by 🗠 chat                            |
|                                                                                                    | s 🕞 🖓 📮                         | c= 0 📮                                      | $\leftarrow \rightarrow + ? \cdots$          |

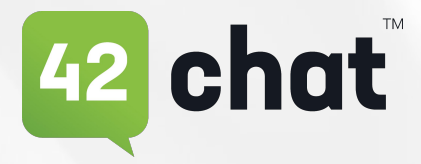

### **Poll Options**

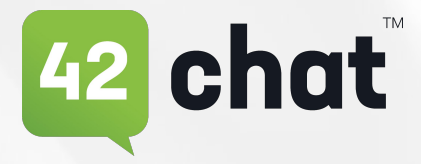

- Visibility
  - Toggle the 'Visible' option if you would like the poll to be visible in the list of polling questions once the poll is saved. If this toggle is not enabled, the poll will be hidden until it is live.
  - Note the poll start and end date/times must be current for the poll to be visible.
- Allow Write-In
  - If a user can 'write-in' a result rather than select a predefined response, toggle on the 'Allow Write-In' option
- Show Poll Results
  - If you would like users to view the results of the poll, toggle on the 'Show Poll Results' option. If this toggle is not enabled, users cannot see the poll results

| -    | app.42chat.com                                                                                     |    |
|------|----------------------------------------------------------------------------------------------------|----|
| Nev  | v Poll                                                                                             |    |
| 8    | Save                                                                                               |    |
| ()   | Visible Allow Show Po<br>Write-In Show Po<br>Results                                               | 11 |
| Audi | ence                                                                                               |    |
| Que  | estions                                                                                            | -  |
|      | Question Text                                                                                      | -  |
| 1    | Are you a morning person or a nig                                                                  |    |
| 1    |                                                                                                    |    |
| 1    | Short Name for Reports                                                                             |    |
| 1    | Short Name for Reports                                                                             |    |
| 1    | Short Name for Reports          Neithr         Morning Person ()       Night Owl ()         Neithr |    |

• Save

# **Editing a Poll**

#### Select the Poll to Edit from the Poll List

- Select "Edit" button /pencil icon
- Edit as needed

NOTE: Once votes have been cast in a poll, the poll can no longer be edited

#### To Delete a Poll

• Select the "trash can" icon and follow the prompts

NOTE: if a poll is deleted after votes have been cast, all data will be lost.

| 12:37 e .il 🗢 🖿                                     | 1:36                                                                     | 12:38                                                                                                    |
|-----------------------------------------------------|--------------------------------------------------------------------------|----------------------------------------------------------------------------------------------------|
| app.42chat.com                                      | app.42chat.com                                                           |                                                                                                    |
| Convention Ballot                                   | Edit Details ×                                                           | Edit Details ×                                                                                                    |
| X Day or Night                                      | Care Save                                                                | B Save                                                                                                    |
| Closes Dec 31, 2025 12:01 am                        | Visible Allow Write-In Show Poll<br>Results<br>Poll Name<br>Day or Night | <ul> <li>Visible Allow Write-In Show Poll Results</li> <li>Remove Poll</li> <li>This will remove your poll and all associated responses. This action cannot be undone!</li> <li>Type "REMOVE" to confirm</li> </ul> |
| No Results                                          | Question 1                                                               | Cancel Remove Poll                                                                                                    |
|                                                     | 03/18/2025 12:00 am                                                      | Poll Name                                                                                                    |
|                                                     | End                                                                      | Day or Night                                                                                                    |
|                                                     | 12/31/2025 12:01 am                                                      | Short Name for Reports                                                                                                    |
|                                                     | Description                                                              | Question 1                                                                                                    |
|                                                     | Ice breaker                                                              | Start                                                                                                    |
|                                                     | Audience                                                                 | 03/18/2025 12:00 am                                                                                                    |
| Powered by 🥝 chat                                   |                                                                          |                                                                                                    |
| $\leftrightarrow$ $\rightarrow$ $+$ $_{2}$ $\cdots$ | $\leftarrow$ $\rightarrow$ $+$ $\bullet$ $\cdots$                        | $\leftarrow \rightarrow + 2 \cdots$                                                                                                    |

Editing

chat

## **Viewing Poll Results**

- View Results by Question:
  - Select the green bar graph icon

View Results by Voter:
 Select the blue data list icon

| 12:40                        |                |
|------------------------------|----------------|
| app.42chat.co                | om 🖞           |
| S Conven                     | tion Ballot    |
| × Rising Presenter           | Closed<br>Edit |
| Closed Oct 26, 2024 12:01 pm | ~              |
| Vote for Rising Presenter    |                |
| Luis                         | 0              |
| Daly                         |                |
| Jonathan                     | 1              |
| Nantsy                       | 0              |
| Total Votes 1                |                |
|                              |                |
| Powered by 🙋 chat            |                |
| $\leftarrow \rightarrow +$   | 7              |
|                              |                |

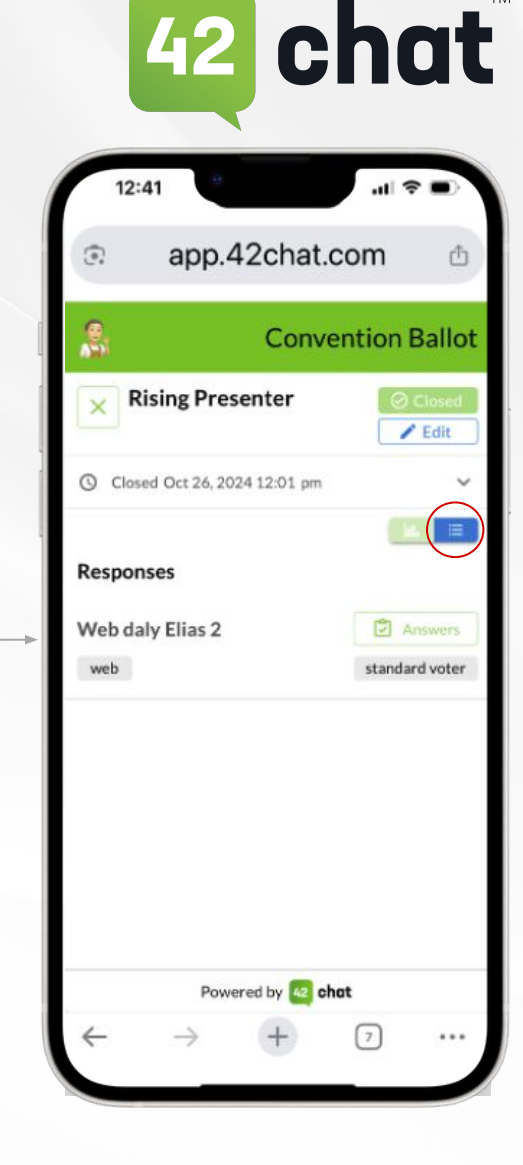

Results by poll question

Results by voter

## **Sending Reminders**

42 chat<sup>™</sup>

Admin users can send reminders if the poll is active and visible

- Reminders are Pre-Written by your 42Chat Customer Success Representative
- Only One of Each Reminder Can be Sent Per Poll
  - Select the down arrow button
  - Select the 'Remind' Button Remind
  - Select the reminder you would like to send
  - Select "Send Now"

| app.42chat.co                                                     | m 🖞                          |
|-------------------------------------------------------------------|------------------------------|
| Convent                                                           | tion Ballot                  |
| X Day or Night                                                    | () Live                      |
| Closes Dec 31, 2025 12:01 am<br>Ice breaker<br>0/2 Reminders Sent | CD<br>Preview<br>Q<br>Remind |
| lo Results                                                        |                              |
| Powered by 20 chot                                                |                              |

| app.4                                                               | 2chat.                                | com                     | ₾         |
|---------------------------------------------------------------------|---------------------------------------|-------------------------|-----------|
| Reminder                                                            |                                       |                         | ×         |
| <ol> <li>Instructions</li> </ol>                                    | 8                                     |                         | ^         |
| Pre-configured poll<br>at will, with the follo                      | alert notifi                          | cations car<br>ictions: | n be sent |
| Poll must be visib<br>Visibility toggle is set<br>to view the poll. | lle<br>et to "on" enal                | oling eligible          | voters    |
| Poll must be activ<br>Current time must before the poll end         | <b>/e</b><br>be after the po<br>time. | oll start time          | , and     |
| Limits<br>Only one reminder r<br>sent for a given poll              | notification o                        | f each type n           | nay be    |
|                                                                     |                                       |                         |           |
| Selected Reminder                                                   |                                       |                         |           |
| Selected Reminder                                                   |                                       |                         | *         |
| Selected Reminder                                                   |                                       |                         | •         |
| Poll Opening<br>Poll Closing                                        |                                       |                         | *         |
| Selected Reminder                                                   |                                       |                         | *         |
| Selected Reminder                                                   | Send Now                              |                         | *         |

app.42chat.com

**Convention Ballot** 

0

Graduation

Advancement

**Rising Presenter** 

Day or Night

Closes Sep 09, 2025 12:01 am

() Closed Sep 09, 2024 12:01 am

Oct 14 - Oct 20, 2024 • CDT

() Closed Oct 26, 2024 12:01 pm

Mar 17 - Mar 23, 2025 • CDT

Closes Dec 31, 2025 12:01 am

Powered by 🙋 chat

Advancement Session

### **Download a CSV of the Poll Results**

- Select the "Hamburger" Button in the Upper Right Corner
- Select "Group Polls By"
- Select "Generate Report"
- Select All or Individual Polls
- Enter Your "Email Address"
- Select "Send"
- A CSV File With Poll Results Will Be Emailed Within a Few Minutes

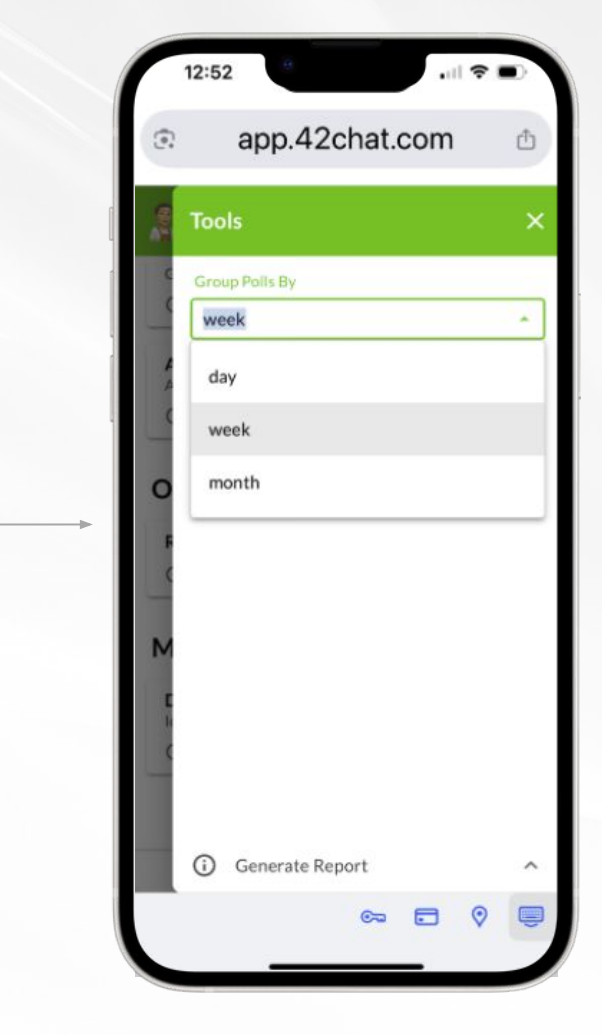

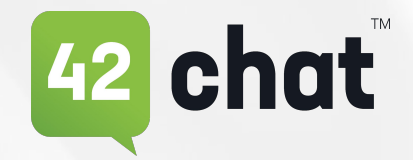

### **User Experience**

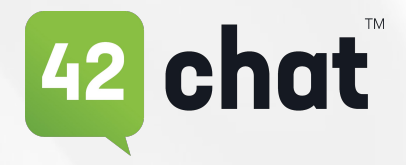

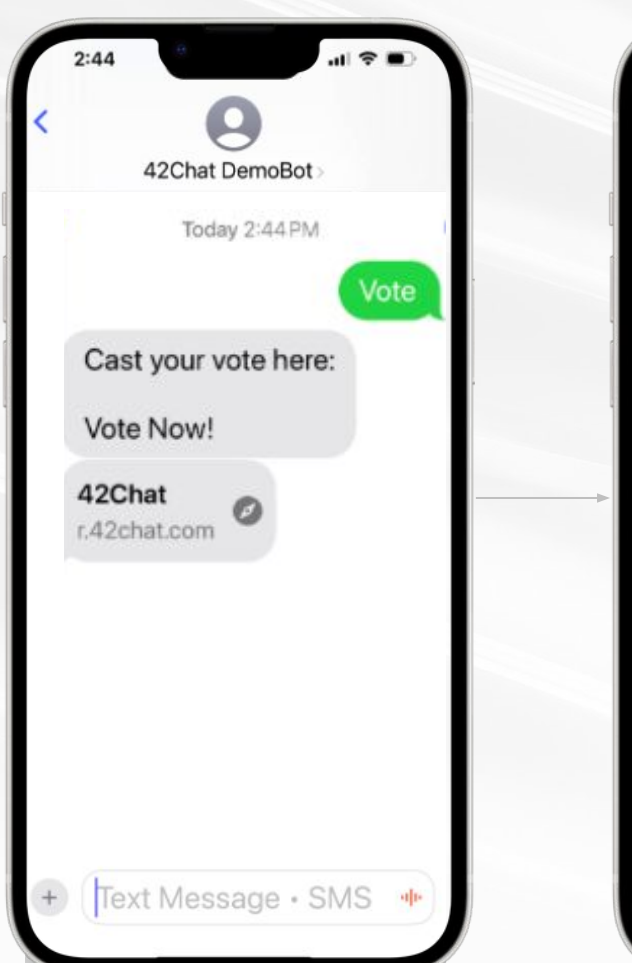

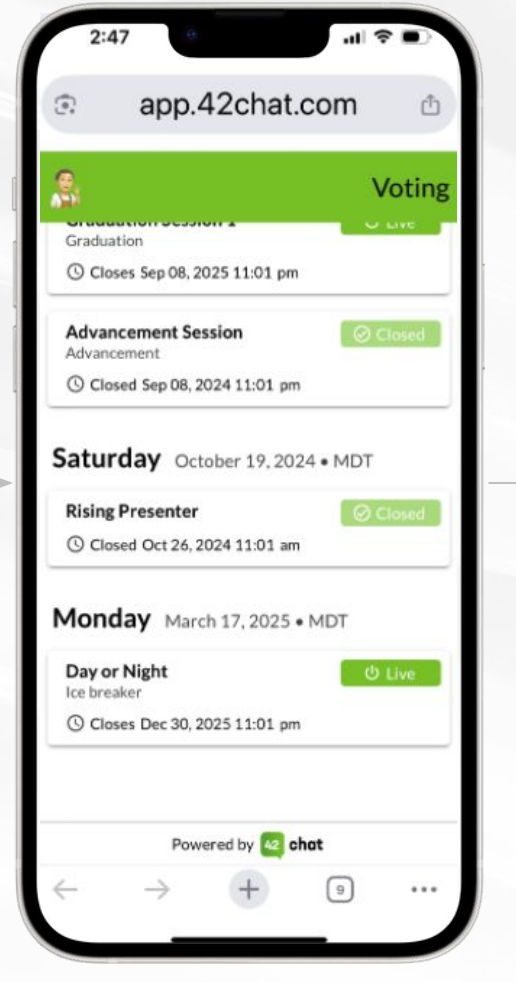

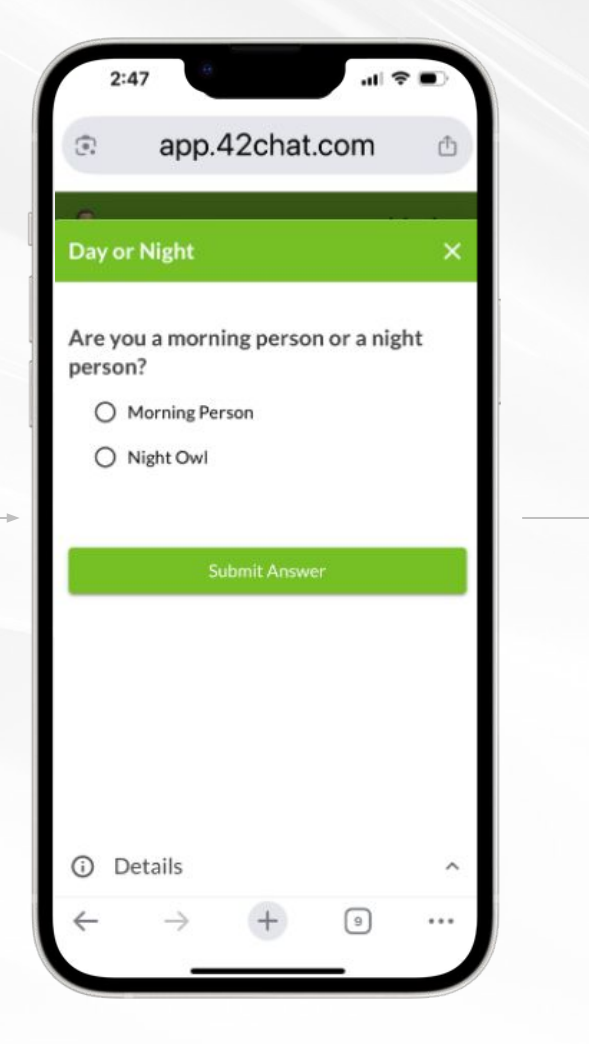

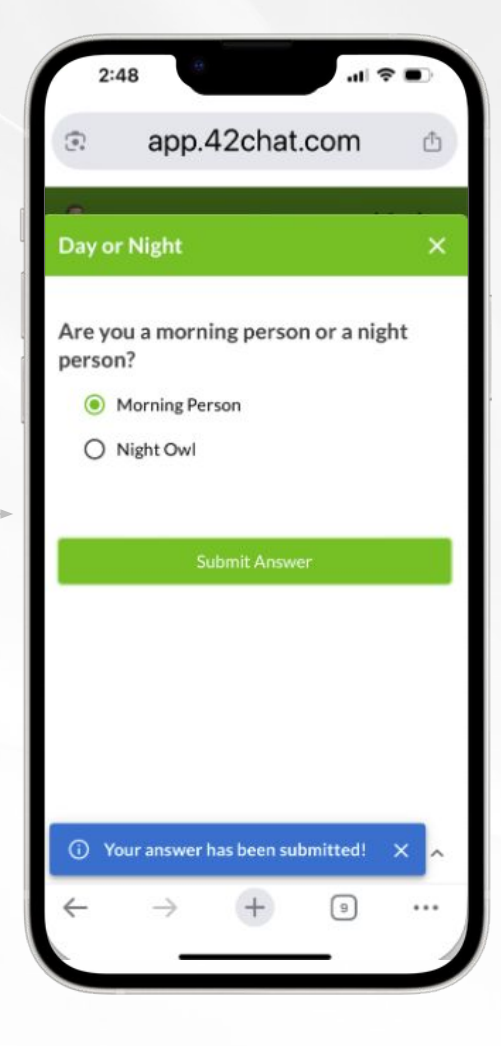

©2025 42Chat - Proprietary and Confidential

### **Recognized for Innovation**

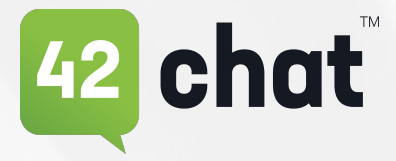

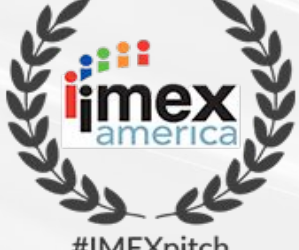

#IMEXpitch WINNER 2017

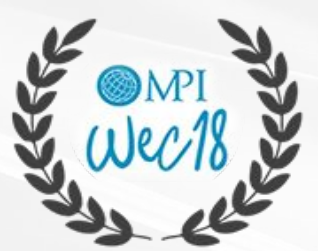

MPI WEC Tech Showcase **WINNER 2018** 

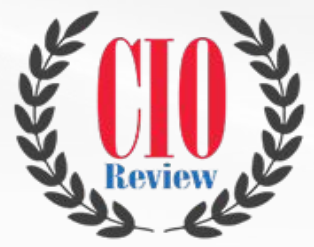

**CIO Review 10 Most Promising CONVERSATIONAL PLATFORM 2018** 

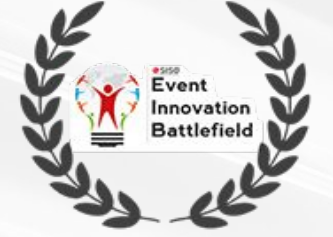

SISO Innovation Battlefield WINNER 2017

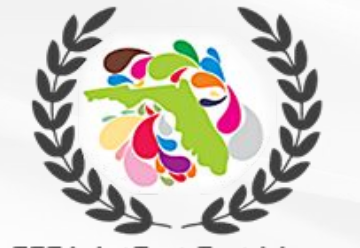

FFEA ArtFest Fort Myers MOST INNOVATIVE PROJECT 2018

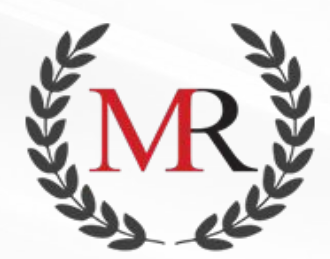

Mirror Review Top 10 **CEM SOLUTIONS 2019** 

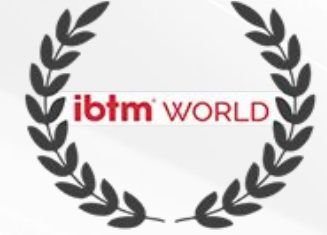

ibtm World Technology Watch WINNER 2017

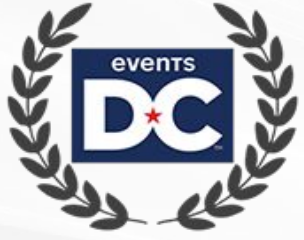

**Events DC Tech Summit** SHEPARD SHARK TANK WINNER 2018

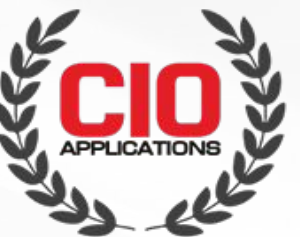

**CIO Applications Top 10** CHATBOT SOLUTION PROVIDERS 2019

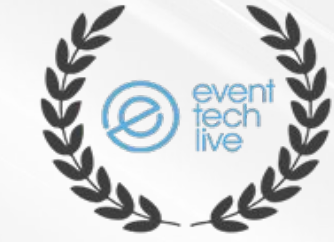

Event Tech Live Launchpad **FINALIST 2017** 

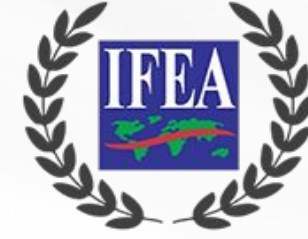

IFEA ArtFest Fort Meyers SILVER 2018

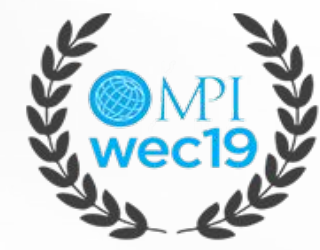

MPI WEC Tech Showcase RUNNER UP 2019

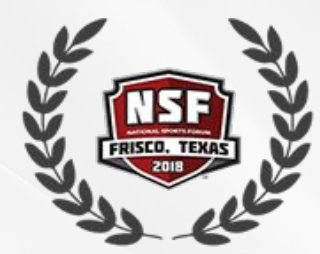

National Sports Forum Tech Tank WINNER 2018

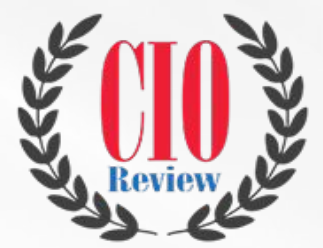

CIO Review 20 Most Promising **CEM SOLUTION PROVIDERS 2018** 

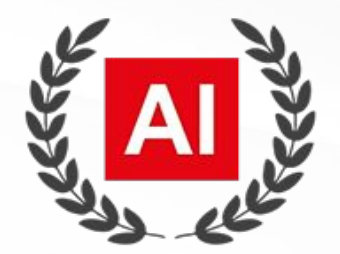

Best AI-Based Chatbot Dev Company WESTERN USA 2019

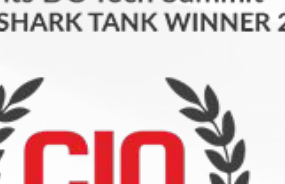

©2025 42Chat - Proprietary and Confidential